## 《"东东飞"常旅客管理详解》

▶ APP 端新增常旅客

新增旅客方式:先查询并选择航班或火车班次 → +选择旅客 → 新增旅客信息并保存

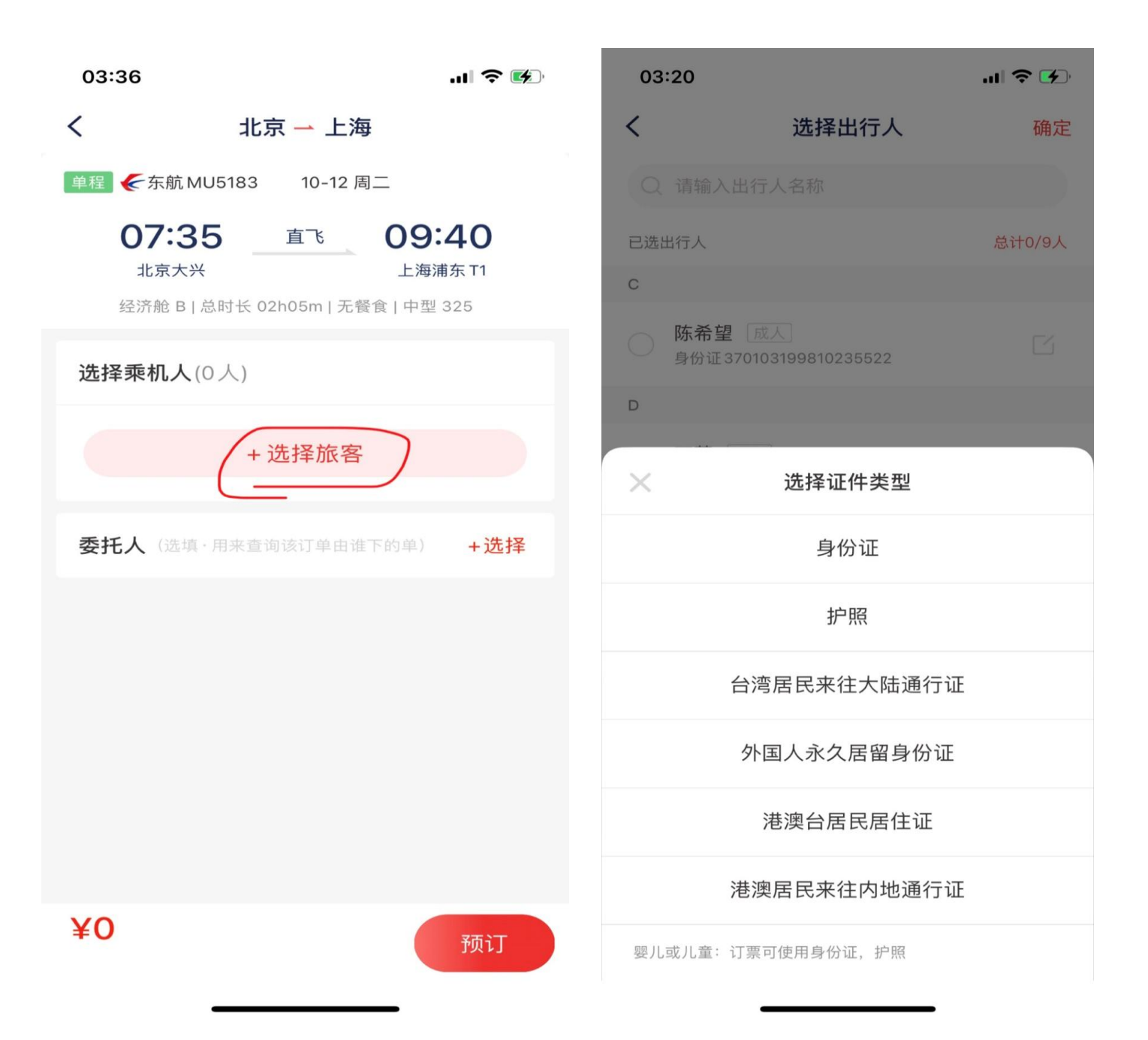

| 03:21   | al S                | े 🛃 |
|---------|---------------------|-----|
| <       | 新建旅客                | 保存  |
| 提示: 姓:  | 名需与乘机证件保持一致,否则影响登机  | 0   |
| 姓名      | 东东飞                 |     |
| 姓/名(拼音) | 与乘机证件一致             |     |
| 出生日期    |                     | >   |
| 性别      | ❷男 ○女               |     |
| 境内手机    | 必填                  |     |
| 备注      |                     |     |
|         |                     |     |
| 身份证     |                     | Ū   |
| 证件号码    | 3101071988510015433 |     |
|         | + 添加证件              |     |
|         | • 1/1/1/14 MET 1 1  |     |
|         |                     |     |
|         |                     |     |
|         |                     |     |

▶ PC 端新增常旅客

登录东立同行网 → APP 中台 → 公司管理 → 常旅客管理 → 新增常旅客并保存(见下图)

新增常旅客默认"状态"位有效,您也可以设置无效, APP 端就 无法选择该常旅客

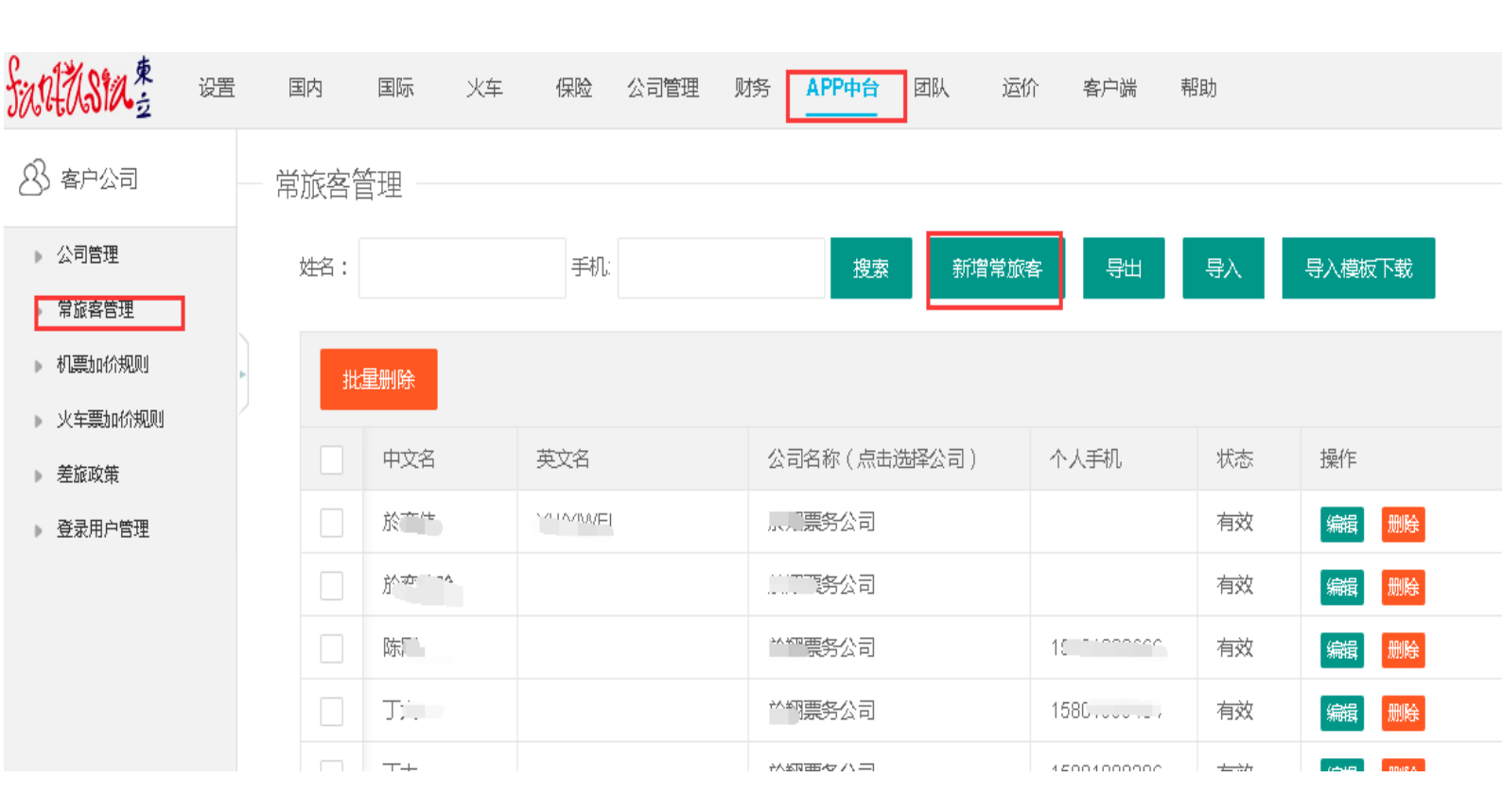

|   | 新增       |                     |            |         | × |
|---|----------|---------------------|------------|---------|---|
| ľ |          |                     | 1          |         |   |
|   | 中文名      | 东东飞                 |            |         |   |
|   | 英文名      | 请输入英文名              | 出生年月       | 年 - 月-日 |   |
|   | 个人手机     | 请输入个人手机             | 个人邮箱       | 请输入个人邮箱 |   |
|   | 备注       | 请输入备注               | 性别         | ○男 ○女   |   |
|   | 手机登录     | 关闭                  | 状态         | 无效      |   |
|   | 大陆身份证 国际 | 決照 港澳通行证 台湾         | 通行证 永久居住证  |         |   |
|   | 身份证      | 3101071998100154334 |            |         |   |
|   |          |                     |            |         |   |
|   |          |                     |            |         |   |
|   |          | 保存                  |            |         |   |
|   |          |                     |            |         |   |
|   | DING/TIN |                     | 1000199910 | U 19XX  | _ |

▶ PC 端 常旅客批量导入导出

导入、导出:可直接下载常旅客导入模板,通过导入的方式新增 常旅客信息。

导入身份证旅客:中文名、证件号为必填项,其他证件旅客:中 文名(外籍填写英文名)、英文名、出生年月、性别、证件号、有 效期、、国籍、签发地为必填项;

注:导入会先去检测表格内个人手机项是否重复,如有则直接错误 退回,但是手机号可以是空值,如表格内数据不重复,则正常导入;

| fantasia. | 设置 | 国内  | 国际  | 火车 | 保险  | 公司管理 | 财务 | APP中台     | 团队    | 运价         | 客户端        | 帮助 |        |  |
|-----------|----|-----|-----|----|-----|------|----|-----------|-------|------------|------------|----|--------|--|
| 8 客户公司    |    | 常旅客 | 管理  |    |     |      |    |           |       |            |            |    |        |  |
| ▶ 公司管理    |    | 姓名: |     |    | 手机: |      |    | 搜索        | 新     | 曾常旅客       | 导出         | 导入 | 导入模板下载 |  |
| ▶ 常旅客管理   |    |     |     |    |     |      |    |           |       |            |            |    |        |  |
| ▶ 机票加价规则  | •  | 批   | 星删除 |    |     |      |    |           |       |            |            |    |        |  |
| ▶ 火车票加价规则 |    |     |     |    |     |      |    |           |       |            |            |    |        |  |
| ▶ 差旅政策    |    |     | 中文名 |    | 英文名 |      | 2  | 司名称 ( 点击) | 选择公司) | $\uparrow$ | 、人手机       | 状态 | 操作     |  |
| ▶ 登录用户管理  |    |     | 东东飞 |    |     |      |    |           |       | 1:         | 3918107777 | 有效 | 编辑 删除  |  |
|           |    |     |     |    |     |      |    |           |       |            |            |    |        |  |

▶ 常旅客的公司匹配(无公司匹配时,可不操作)

新增常旅客的界面无法直接为其匹配所属公司(如下图),需要先保存生成常旅客记录后,再点击公司名称列表的空白处,选择对

| fantasia.±                               | 设置  | 国内      | 国际                                                                                                    | 火车 | 保险         | 公司管理 | 财务 | APP中台            | 团队  | 运价 | 客户端         | 帮助     |       |   |
|------------------------------------------|-----|---------|----------------------------------------------------------------------------------------------------|----|------------|------|----|------------------|-----|----|-------------|--------|-------|---|
| 8 客户公司                                   |     | 常旅客     | 管理 —                                                                                                    |    |            |      |    |                  |     |    |             |        |       |   |
| <ul><li>▶ 公司管理</li><li>▶ 常旅客管理</li></ul> |     | 姓名:     |                                                                                                    |    | 手机: 搜索 新增: |      |    |                  | 常旅客 | 导出 | 导入          | 导入模板下载 |       |   |
| ▶ 机票加价规则                                 | •   | ŧ       | t <mark>星</mark> 删除                                                                                                    |    |            |      |    |                  |     |    |             |        |       |   |
| ▶ 差旅政策                                   | . 1 |         | 中文名                                                                                                    |    | 英文名        |      |    | 公司名称(点击选择公司)     |     |    | 个人手机状       |        | 5. 操作 |   |
| ▶ 登录用户管理                                 | - 1 |         | 东东飞                                                                                                    |    |            |      |    |                  |     | 选择 | 公司          |        |       | × |
|                                          | - 1 |         | //x                                                                                                    |    | X          |      | 於  | 翔票务公司            |     |    |             |        |       |   |
|                                          | - 1 |         | λ' The second second s |    |            |      |    | 於翔票务公司<br>於翔票务公司 |     |    | 临客<br>於翔票务公 | 司      |       |   |
|                                          | - 1 | Hqvba a |                                                                                                    |    |            |      | 於  |                  |     |    |             |        |       |   |
|                                          |     |         |                                                                                                    |    |            |      | 於  | 翔票务公司            |     |    |             |        |       |   |
|                                          |     |         | Tt                                                                                                    |    |            |      | 於  | 翔票务公司            |     |    |             |        |       |   |

## ▶ 东立白名单手机号设置路径

应的公司完成匹配

为了给客户提供更快捷的订票体验,东立提供"白名单池"功能 为客户订票自动生成 CTCM,若需更改,可手机端自行更改。

东立同行网 → 公司管理 → 组织结构 → 员工管理 → 对应账 户 → 修改(在下图红色框中填入白名单手机号,以逗号分隔)

- ❖ 必须同意《东立白名单手机号免责条款》,才可添加白名单手机!
- ◆ 东立给客户开放共享手机号功能,账户登录东立同行网在 APP 中 台开启,开启即同意《东立白名单手机号免责条款》 《东立白名单手机号免责条款》(实际以东立同行网为准) 您勾选后表示您已经同意以下条款并愿意承担后续责任

- 东立白名单手机号:指东立采购商在使用东立 APP 东东飞录入 常旅客信息时未输入旅客手机的情况下,东立将使用东立采购 商提供的白名单手机号录入 CTCM 旅客手机号码进行预定 PNR。
- 2. 您提供的手机号必须是经过实名认证的手机号
- 3. 您提供的手机号将作为各航司的 CTCM 旅客联系方式,
- 若发生航空公司致电白名单手机号或短信航变通知到白名单
   手机号,未能让旅客知晓的情况,需要您承担东立所有的经济 损失及其他相关法律责任!
  - 未尽事宜参照《东立机票合作协议》、《东立机票查询系统协议》、 《东立机票系统免费赠送协议》

| fantasia.±                                 | 设置 | 国内                                      | 国际                       | 火车                                         | 保险            | 公司管理<br> | 客户<br>财务 | 经理(男):於奕伟<br>APP中台 | 5 158019991<br>团队 | 155<br>运价 | 东立TEST [b<br>客户端 | <u>戻立</u> TEST(ह<br>帮助 |
|--------------------------------------------|----|-----------------------------------------|--------------------------|--------------------------------------------|---------------|----------|----------|--------------------|-------------------|-----------|------------------|------------------------|
| A 公司信息管理                                   |    | 日 一 一 一 一 一 一 一 一 一 一 一 一 一 一 一 一 一 一 一 |                          |                                            |               |          |          |                    |                   |           |                  |                        |
| A 角色管理                                     |    | LI UL                                   | 江姓名                      | 杨大                                         | ~             |          |          |                    |                   |           |                  |                        |
| 23 组织结构                                    |    | 所权                                      | 在职位<br>限角色               | <ul> <li>总经理 ▼</li> <li>系统管理员 、</li> </ul> | •             |          |          |                    |                   |           |                  |                        |
| <ul> <li>▶ 部门设置</li> <li>▶ 职位设置</li> </ul> |    | 员联                                      | 工性别<br>系电话               | ◉男○女                                       |               |          |          |                    |                   |           |                  |                        |
| ▶ 员工管理<br>▶ 员工登录日志                         |    | 电员                                      | 子信箱<br>工MSN              |                                            |               |          |          |                    |                   |           |                  |                        |
| 8 旅客管理                                     |    | 登<br>登                                  | 录手机<br>录邮箱               | 15801888199<br>15801888199                 | )<br>)@qq.com |          |          |                    | 至手机<br>至邮箱        |           |                  |                        |
| 8 协议管理                                     |    |                                         | · 承密码<br>:手机登录<br>: 单手机库 | <mark></mark>                              |               |          |          |                    | 22,045            |           |                  |                        |
|                                            |    | <br>*号码用:                               | +                        |                                            |               |          |          |                    |                   |           |                  |                        |
|                                            |    |                                         |                          | □ 同意服务协                                    | NÙ            |          |          |                    |                   |           |                  |                        |
|                                            |    |                                         |                          |                                            |               |          |          |                    | 设置                |           | 返回               |                        |
|                                            |    |                                         |                          |                                            |               |          |          |                    |                   |           |                  |                        |